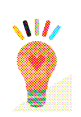

### Tutorial

#### **Orientaciones para:**

- Cumplimentación de los cuestionarios de detección de altas capacidades intelectuales por parte de la tutora o el tutor de 1º de Educación Primaria y 1º de Educación Secundaria Obligatoria.
- Generación de los cuestionarios para las familias.
- Generación de los informes por parte de las y los profesionales de la orientación educativa.

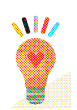

Las Instrucciones de la Dirección General de Participación e Innovación Educativa, de 1 de septiembre de 2011 por las que se regula el procedimiento para la aplicación del protocolo para la detección y evaluación del alumnado con necesidades específicas de apoyo educativo por presentar altas capacidades intelectuales establece en la disposición cuarta sobre Identificación del alumnado con posibles necesidades específicas de apoyo educativo por presentar altas capacidades intelectuales de apoyo educativo por presentar altas capacidades intelectuales que "el tutor o tutora deberá cumplimentar un cuestionario con objeto de detectar al alumnado con altas capacidades intelectuales. Este cuestionario estará disponible en la Aplicación Informática de Gestión de Centros "Séneca".

Asimismo, recoge que el tutor o tutora facilitará un cuestionario, a todos los padres o madres o tutores y tutoras legales del alumnado de 1° de educación primaria y 1° de educación secundaria obligatoria, exceptuando a aquellos cuyos hijos o hijas presentan necesidades educativas especiales asociadas a discapacidad intelectual. Igualmente este cuestionario estará disponible en la Aplicación Informática de Gestión de Centros "Séneca".

Con objeto de facilitar la cumplimentación de estos cuestionarios se ofrece esta guía donde se describe de manera gráfica las instrucciones de uso.

# 1. ACCESO A LOS CUESTIONARIOS QUE DEBEN CUMPLIMENTAR LAS TUTORAS Y LOS TUTORES.

Para acceder a los cuestionarios las tutoras y los tutores de los centros públicos de 1° de educación primaria y 1° de ESO entrarán en la aplicación informática "Séneca" con el perfil de profesorado. El profesorado los de los centros concertados accederá con el perfil de profesorado centro concertado. A partir de aquí el procedimiento es el mismo independientemente si es un centro público o concertado y es el que se detalla a continuación:

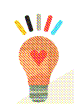

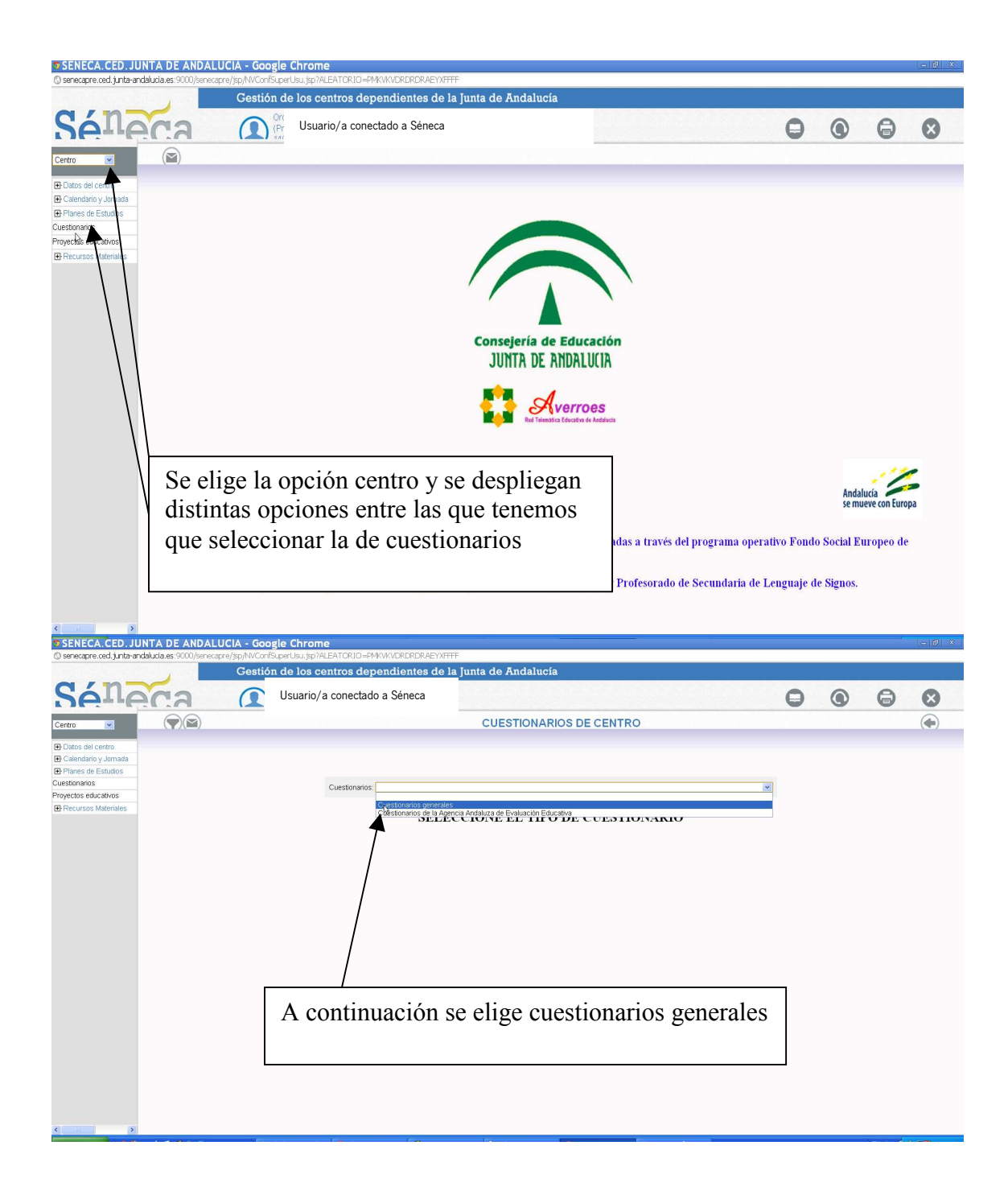

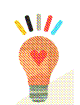

| () senecapre.ced.junta-ar             | ndalucia.es:9000/senecapre | e/jsp/NVConf5 | SuperUsu.jsp?ALEATORIO=PMKVKVDRDRDRAEYX | FFFF                                                                          |   |   |   |   |   |  |
|---------------------------------------|----------------------------|---------------|-----------------------------------------|-------------------------------------------------------------------------------|---|---|---|---|---|--|
|                                       |                            | Gestiór       | n de los centros dependientes de        | la Junta de Andalucía                                                         |   |   |   |   |   |  |
| Sán                                   | ca                         | 1             | Usuario/a conectado a Séneca            |                                                                               |   | 0 | ۲ | 0 | 8 |  |
| Centro 💌                              |                            |               |                                         | CUESTIONARIOS DE CENTRO                                                       |   |   |   |   |   |  |
| P Dates del contro                    |                            |               |                                         |                                                                               |   |   |   |   |   |  |
| E Calendario y Jornada                |                            |               |                                         |                                                                               |   |   |   |   |   |  |
| Planes de Estudios                    |                            |               |                                         |                                                                               |   |   |   |   |   |  |
| Cuestionarios<br>Provectos educativos |                            |               | Cuestionarios Cuestionarios genera      | les                                                                           | ~ |   |   |   |   |  |
| Recursos Materiales                   |                            |               |                                         | Número total de registros: 1                                                  |   |   |   |   |   |  |
|                                       |                            |               |                                         | Cuestionario Cumplimentado<br>Cuestionario de altas capacidades intelectuales |   |   |   |   |   |  |
|                                       |                            |               |                                         | para ( <sup>h</sup> pras y utores                                             |   |   |   |   |   |  |
|                                       |                            |               |                                         | 7                                                                             |   |   |   |   |   |  |
|                                       |                            |               |                                         |                                                                               |   |   |   |   |   |  |
|                                       |                            |               |                                         |                                                                               |   |   |   |   |   |  |
|                                       |                            |               |                                         |                                                                               |   |   |   |   |   |  |
|                                       |                            |               |                                         |                                                                               |   |   |   |   |   |  |
|                                       |                            |               |                                         |                                                                               |   |   |   |   |   |  |
|                                       |                            |               |                                         |                                                                               |   |   |   |   |   |  |
|                                       |                            |               | Tras ello, se                           | leccionamos en la pantalla                                                    |   |   |   |   |   |  |
|                                       |                            |               | ,· · ·                                  | 1, 1, 1                                                                       |   |   |   |   |   |  |
|                                       |                            |               | cuestionario                            | altas capacidades                                                             |   |   |   |   |   |  |
|                                       |                            |               | intelectuales                           | nore tutores a tutores                                                        |   |   |   |   |   |  |
|                                       |                            |               | Intelectuales                           | s para tutoras y tutores                                                      |   |   |   |   |   |  |
|                                       |                            |               |                                         |                                                                               |   |   |   |   |   |  |
|                                       |                            |               |                                         |                                                                               |   |   |   |   |   |  |
|                                       |                            |               |                                         |                                                                               |   |   |   |   |   |  |
|                                       |                            |               |                                         |                                                                               |   |   |   |   |   |  |
|                                       |                            |               |                                         |                                                                               |   |   |   |   |   |  |

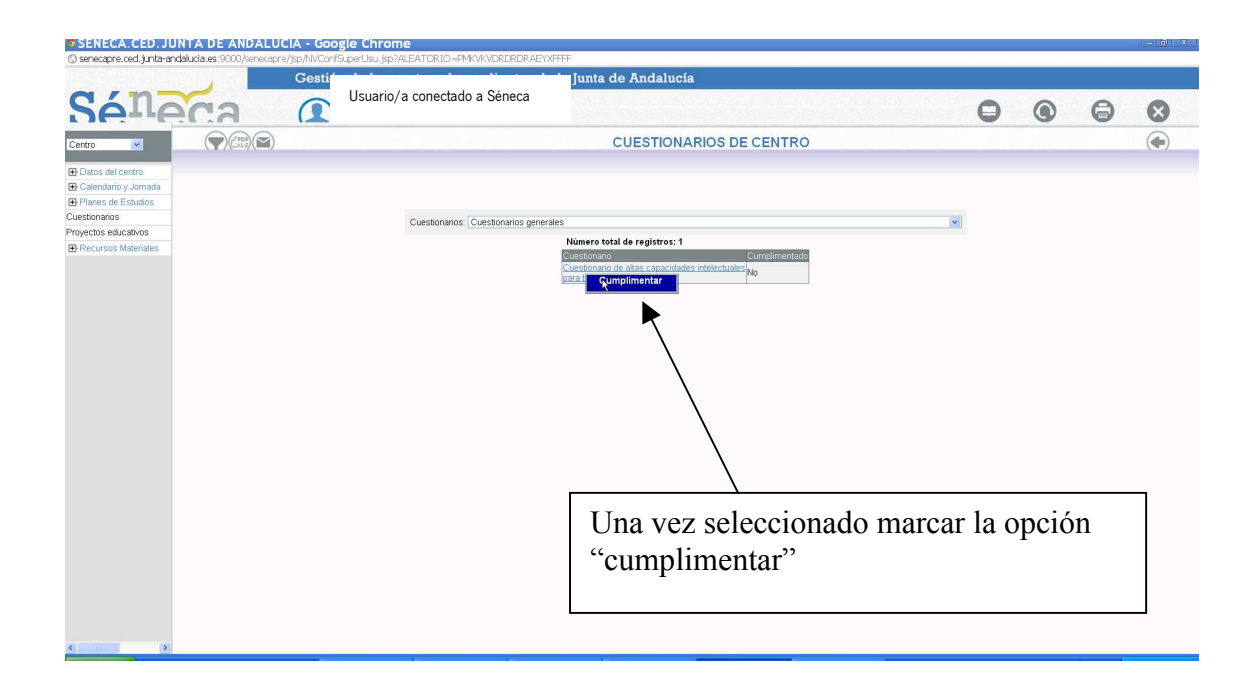

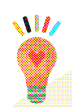

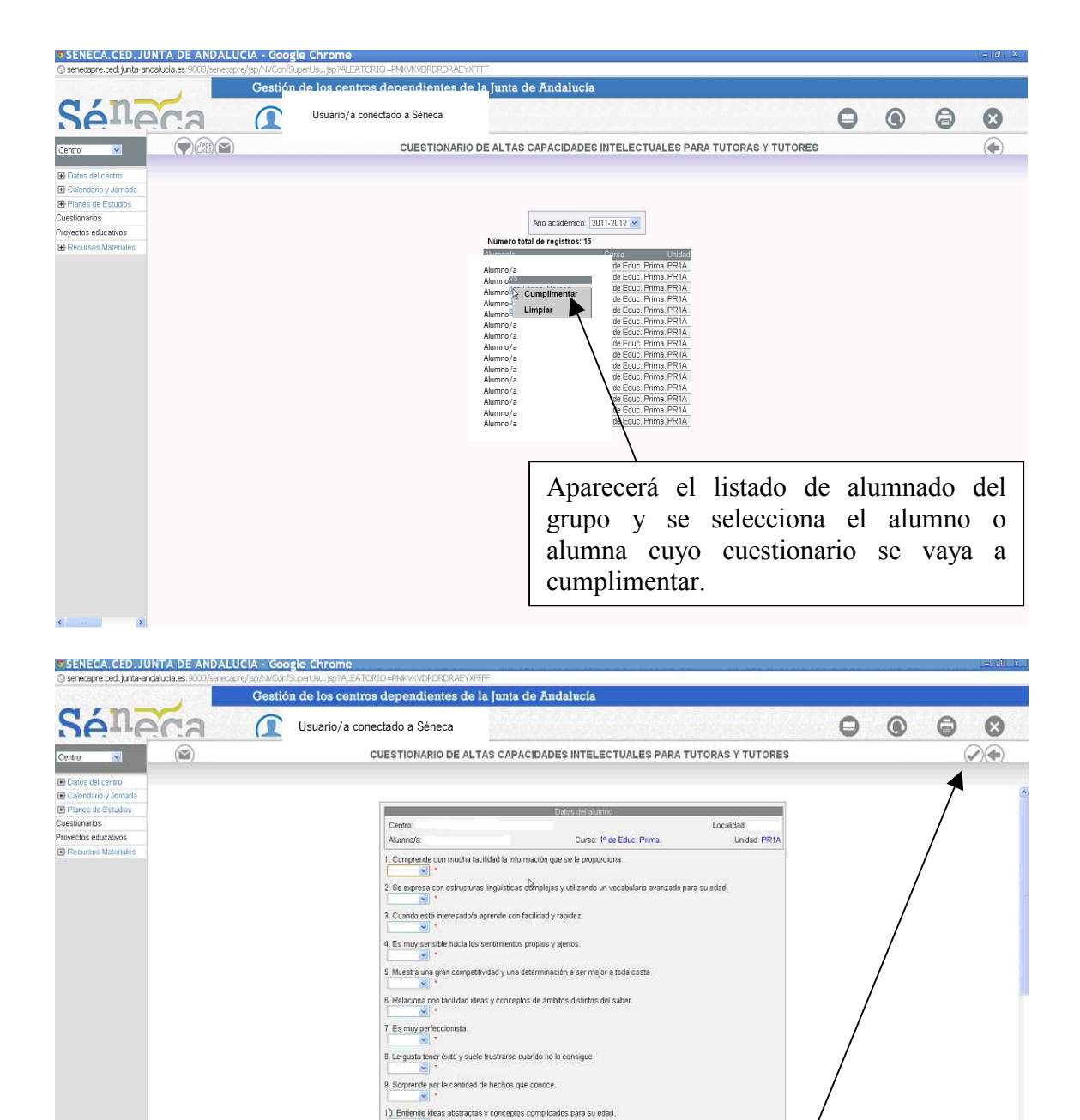

11. Es curioso/a, observador, agudo y despierto.

En su bempo lbre, le gusta realizar tareas seleccionadas por si mismo
 \* 
 \* 
 S Es constante en la realización de actividades que le interesan y rarame
 \*

nte las deis inacabadas

Se cumplimentará el cuestionario de cada alumno o alumna con las opciones sí, no o a veces para cada uno de los ítem. Una vez cumplimentado elegir la opción "verificar"

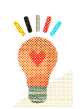

Una vez cumplimentados los cuestionarios de cada uno de los alumnos y alumnas del grupo, estará finalizada esta fase del proceso. No obstante, el tutor o tutora, si lo desea, podrá imprimir los cuestionarios del alumnado de su grupo. Para ello, a continuación, se detalla el procedimiento:

| SENECA.CED.JU              | NTA DE ANDALUCIA                           | - Google Chrome                                                                                          |                                                                                                    |
|----------------------------|--------------------------------------------|----------------------------------------------------------------------------------------------------|----------------------------------------------------------------------------------------------------|
| () senecapre.ced.junta-and | lalucia.es:9000/senecapre/jsp/             | NVConfSuperUsu.jsp?ALEATORIO=PMKVKVDRDRDRAEYXFFF                                                         |                                                                                                    |
|                            | G                                          | estión de los centros dependientes de la                                                                 | a Junta de Andalucía                                                                                                    |
| Séne                       | ca (                                       | Usuario/a conectado a Séneca                                                                             |                                                                                                    |
| Centro                     |                                            |                                                                                                    | <b></b>                                                                                                    |
| Datos del centro           |                                            |                                                                                                    |                                                                                                    |
| 🕑 Calendario y Jornada     |                                            |                                                                                                    |                                                                                                    |
| Planes de Estudios         |                                            |                                                                                                    |                                                                                                    |
| Cuestionarios              |                                            |                                                                                                    |                                                                                                    |
| Proyectos educativos       |                                            |                                                                                                    |                                                                                                    |
|                            | 0                                          |                                                                                                    | Consejería de Educación<br>JUNTA DE ANDALUCIA<br>EL Tensila Exectiva de Adelena                                                                                                    |
|                            | Unión Europea<br>Fondo Social Europeo      |                                                                                                    | Se selecciona la opción "documentos"                                                                                                    |
|                            | Las retribucio<br>Andalucia 200<br>• Maest | nes del Profesorado de este centro relaciona<br>17-2013:<br>ros y Maestras especialistas en Pedagogia Te | idos a co <del>ntinuación, son contranciadas a traves del programa operativo nondo social Europeo de</del><br>erapéutica, Audición y Lenguaje y Profesorado de Secundaria de Lenguaje de Signos. |
|                            |                                            |                                                                                                    |                                                                                                    |

| () senecapre.ced.junta-and                                                                                                    | dalucia.es:9000/senecapre/jsp/NVConfSuperUsu.jsp?ALEATORIO=PMKVKVDRDRDRAEYXFFFF                                                                                                    |                  |                                                              |                                |                               |                             |                                    |                           |
|----------------------------------------------------------------------------------------------------|----------------------------------------------------------------------------------------------------|------------------|--------------------------------------------------------------|--------------------------------|-------------------------------|-----------------------------|------------------------------------|---------------------------|
|                                                                                                    | Gestión de los centros dependientes de la Ju                                                                                                    | nta de Andalucía |                                                              |                                |                               |                             |                                    |                           |
| Séne                                                                                                    | Usuario/a conectado a Séneca                                                                                                    |                  |                                                              | 0                              | ۲                             | 0                           | 8                                  |                           |
| Centro 🔽                                                                                                    |                                                                                                    | DOCUMENTOS       |                                                              |                                |                               | (                           |                                    |                           |
| Bernard Server Server Serve Server Server Server Server Server Server Server Server Server Server Server Server Server Server Server Server Server Server Server Server Server Server Server Server Server Server Server Server Server Server Server Server Server Serv | Alidades.     Personal del Canno.     Airmado.     PElas de Asistencia.     Pelas de Asistencia.     Pulosdes del cento.     Wundescalado.     Wundescalado.     Pulos                                                                                                    |                  |                                                              |                                |                               |                             |                                    |                           |
|                                                                                                    | Part. Centros Seguimiento de la Condencia.     Part. Centros Seguimiento de la Condencia.     Part. Centros Seguimiento del Absentiarno Escolar.     Protes de Accesto.     Protesta de Accesto.     Cuestomono de abac expandides indectuales para tutoras y tutores.     Cuestomono de abac expandides indectuales para tutoras y tutores.     Listado de dominilios del alumnado de diferentes unidades.     Eliquetas de direcciones de las pades/madre del alumnado de diferentes unidades     Plantas.     Plantas de direcciones de las pades/madre del alumnado de diferentes unidade.     Plantas de direcciones de las pades/madre del alumnado de diferentes unidade.     Plantas | 5                | Se selecciona<br>una vez<br>"cuestionario<br>intelectuales p | "alun<br>despl<br>de<br>ara tu | nnad<br>legac<br>alt<br>toras | o co<br>lo,<br>as<br>s y tu | n n.e.a<br>se<br>capac<br>itores". | .e." y<br>elige<br>idades |

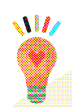

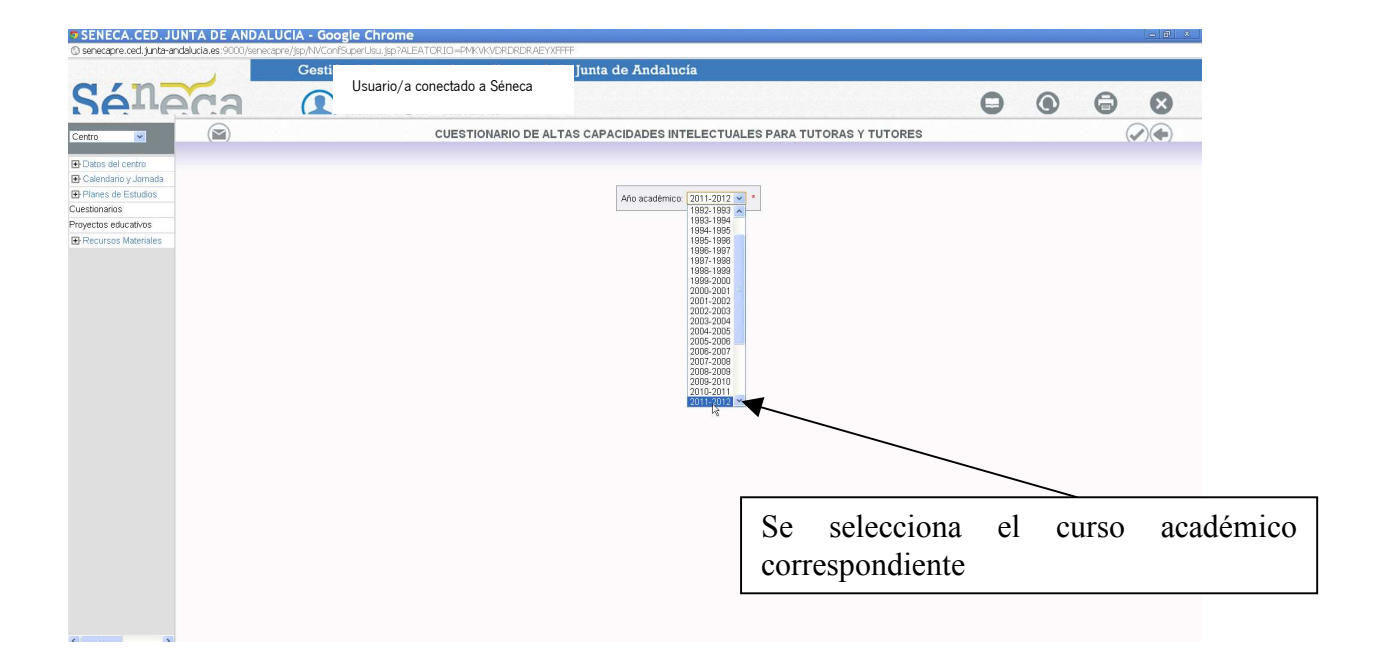

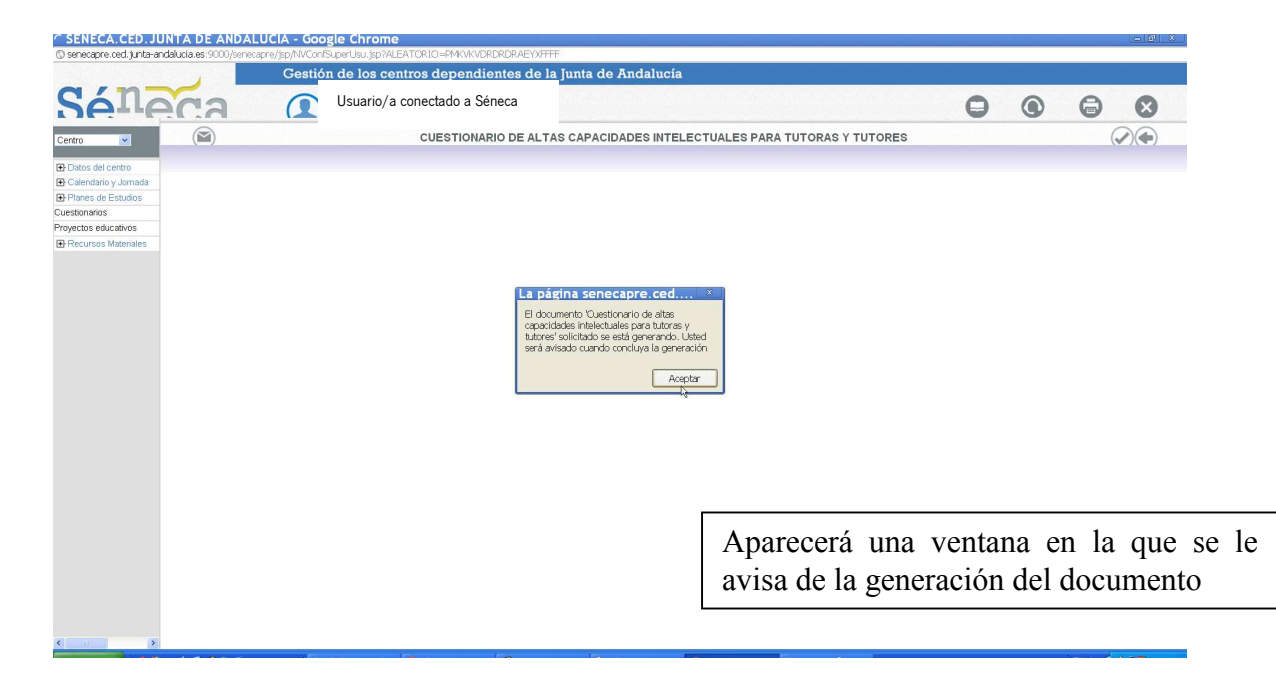

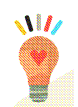

Este es un ejemplo del cuestionario impreso:

| 🔋 sei               | necapre.ced.junta-andalucia.es: 9000/senecapre/ 🗕 💷                                                                                                    | \$  |
|---------------------|----------------------------------------------------------------------------------------------------|-----|
| () ser              | ecapre.ced.junta-andalucia.es:9000/senecapre/jsp/EnvlarReport.jsp?NOMBRE_FICHERO=                                                                                                    | =pc |
|                     | CONSEJERÍA DE EDUCACIÓN                                                                                                    | ~   |
| Red Doc: Millethics | <section-header>          Description           Provide information           Description           Provide information           Provide informatinding</section-header> |     |
|                     |                                                                                                    |     |
|                     |                                                                                                    |     |

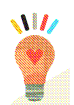

#### 2. PROCEDIMIENTO PARA GENERAR LOS CUESTIONARIOS DE LAS FAMILIAS.

Cada tutor o tutora deberá generar los cuestionarios que debe cumplimentar la familia de cada alumno y alumna.

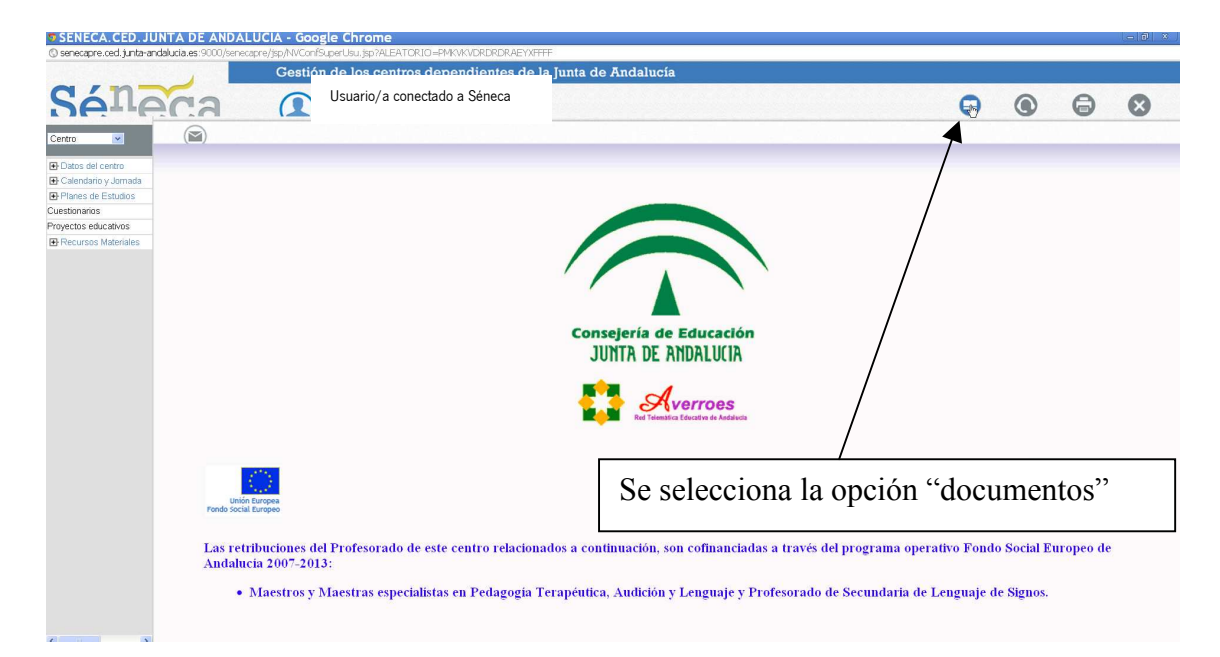

| Image: Decide address address a                                                                                                    | SENECA.CED.JUNTA DE ANDALUCIA - Google Chrome                                                         |                                       |
|----------------------------------------------------------------------------------------------------|----------------------------------------------------------------------------------------------------|---------------------------------------|
| Cottón de los centros dependientes de la junta de Andalucia         Image: Control de los centros dependientes de la junta de Andalucia         Image: Control de los centros dependientes de la junta de Andalucia         Image: Control de los centros dependientes de la junta de Andalucia         Image: Control de los centros dependientes de la junta de Andalucia         Image: Control de los centros dependientes de la junta de Andalucia         Image: Control de los centros dependientes de la junta de Andalucia         Image: Control de los centros de Senecia         Image: Control de los centros dependientes de la junta de Andalucia         Image: Control de los centros de Senecia         Image: Control de los centros de Senecia         Image: Control de los centros de la junta de Andalucia         Image: Control de los de los centros de los de centros de la junta de Andalucia         Image: Control de los de los de centros de la junta de Andalucia         Image: Control de los de centros de los de centros de los de centros de la junta de Andalucia         Image: Control de los de centros de los de centros de la junta de los de centros de la junta de los de centros de la junta de los de centros de la junta de los de centros de la junta de los de centros de la junta de los de centros de la junta de los de centros de la junta de los de centros de la junta de los de centros de la junta de los de los de centros de la junta de los de los de centros de la junta de los de los de centros de la junta de los de los de centros de la junta de los de los de los de los de los de centros de la junta de los de los                                                                                                    | senecapre.ced.junta-andalucia.es:9000/senecapre/jsp/NVConfSuperUsu.jsp?ALEATORIO=PMKVKVDRDRDRAEYxFFFF |                                       |
| Image: Second Second Secon                                                                                                    | Gestión de los centros dependientes de la Junta de Anda                                               | dalucía                               |
| Image: Control of the control of the con                                                                                                    | Séneca 🕼 Usuario/a conectado a Séneca                                                                 |                                       |
| Data dat data data   Preste de faulta   Where de faulta   Where de faulta   Watter de faulta   Routers Marine     I I I I I I I I I I I I I I I I I I I                                                                                                    | ntro 💌 😰 DOC                                                                                          | CUMENTOS                              |
| Cambra de Jacada<br>anome<br>anome<br>anom | Datos del centro                                                                                      |                                       |
| Hinds de relation de la contra de la contra y la contra y la co                                                                                                    | Calendario y Jornada                                                                                  |                                       |
| Percense valueration          Percense         Percense          Percense         Percense         Percense         Percense         Percense         Percense         Percense         Percense         Percense         Percense         Percense <td< td=""><td>estionarios  Planes de Estudios</td><td></td></td<>                                                                                                    | estionarios  Planes de Estudios                                                                       |                                       |
| Percurso Meteries          IP Ends de Adstances         IP Ends de Adstances operationes invientes para lator s platores y lutimes         IP Ends de Advectores de latornade de Interdes unistes         IP Ends de Advectores de latornade de Interdes unistes         IP Ends de Advectores de latornade de Idmende de Idmende de Idmende de Idmende de Idmende de Idmende de Idmende de Idmende de Idmende Idmende                                                                                                    | oyectos educativos  Aumnado                                                                           |                                       |
| <ul> <li>Bedurate addresse.</li> <li>Bedurate addresse.</li> <li>Bedurate addresse.<td>Recursos Materiales</td><td></td></li></ul>                                                                                                    | Recursos Materiales                                                                                   |                                       |
| <ul> <li>Builden del ceter.</li> <li>Builden del ceter.</li> <li>Builden del se paded/made del del mado de differentes unidades</li> <li>Builden del se paded/made del differentes unidades</li> <li>Builden del se paded/made del differentes unidades</li> <li>Builden del Seneca.</li> </ul>                                                                                                    | Seguimiento académico.                                                                                |                                       |
| <ul> <li>Benderskie</li> <li>Biskerik</li> <li>Biskerik</li> <li>B</li></ul>                                                                                                    | Unidades del centro.                                                                                  |                                       |
| <ul> <li>Batada.</li> <li>Bolanda.</li> <li>Bolanda.</li> <li>Bola</li></ul>                                                                                                    | Matriculación                                                                                         |                                       |
| <ul> <li>Bendandar</li> <li>Part Control de la Control de la Control de</li></ul>                                                                                                    |                                                                                                    |                                       |
| <ul> <li>Beginnen del Asentense Excels.</li> <li>Beginnen del Asentense Excels.</li> <li>Cuestas de Accesso.</li> <li>Cuestas de Accesso.</li> <li>Cuestas de derecciones de las capacidades irretecuates para tornas y tutores.</li> <li>Cuestas de derecciones de las capacidades irretecuates para tornas en las capacidades</li> <li>Bracatés de derecciones de las para de derecense de laumado de diferentes unidades</li> <li>Bracatés de derecciones de las para tornas en la diferentes unidades</li> <li>Bracatés de derecciones de las para las familias.".</li> </ul>                                                                                                    | Evaluación     Contrar Constructo de la Constitución                                                  |                                       |
| <ul> <li>Protestas de Acceso:</li> <li>Protestas de Acceso:</li> &lt;</ul>                                                                                                    | Sequimiento del Absentismo Escolar                                                                    |                                       |
| <ul> <li>Be described of additionate of additionates interesticates parts atorias y stores Cuestionate de data capacitates interesticates parts atorias y stores Cuestionate de datarmado</li> <li>Cuestionate de datarmado</li> <li>Enquetas de direcciones de la padentinade de diferentes unisades</li> <li>Borgetas de direcciones de la padentinade de diferentes unisades</li> <li>Centrol</li> <li>Manuales y Utilisades de Storeca.</li> </ul> Se selecciona alumnado, "alumnado o consectivational parts atorias y stores cuestional activation of datarmado de diferentes unisades Borgetas de direcciones de la padentinade de diferentes unisades Borgetas de direcciones de ta padentinade de diferentes unisades Borgetas de direcciones de ta storeca. Se selecciona alumnado, "alumnado o consectivational de diferentes unisades Borgetas de direcciones de ta padentinade de diferentes unisades Borgetas de direcciones de ta storeca. Se selecciona alumnado, "alumnado o consectivational de diferentes unisades Borgetas de direcciones de ta storeca. Se selecciona alumnado, "alumnado o consectivational de diferentes unisades Borgetas de direcciones de ta storeca. Se selecciona alumnado, "alumnado o consectivational de diferentes unisades Borgetas de direcciones de ta storeca. Se selecciona alumnado, "alumnado o consectivational de diferentes unisades Borgetas de direcciones de ta storeca. Se selecciona alumnado, "alumnado o consectivational de diferentes unisades Borgetas de direcciones de ta storeca. Se selecciona alumnado, alumnado o consectivational de diferentes unisades Borgetas de direcciones de ta storeca. Borgetas de direcciones de ta storeca. Se selecciona alumnado de diferentes unisades Borgetas de direcciones de ta storeca. Borgetas de direcciones de ta storeca. Se selecciona alumnado de diferentes unisades Borgetas de direcciones de ta storeca. Se selecc                                                                                                    | Pruebas de Acceso                                                                                     |                                       |
| Cuestorando de alta capacitades indecidades indecidades para taoriary vitades<br>Cuesto de alta capacitades indecidades indecida                                                                                                    | Aumnado con N.E.A.E.                                                                                  | So colossione alumnado "alumnado      |
| Cuestige de derectiones de las capacidades interetuciales para las framilias<br>Listado de derectiones de las padres/madre del alumnado de diferentes unistades<br>Elegantes de directories de las padres/madre del alumnado de diferentes unistades<br>⊕ Cerro:<br>⊕ Manuales y Ublisades de Stores.                                                                                                    | Cuestionario de altas capacidades intelectuales para tutoras y tutores                                | se selecciona arunniado, arunniado c  |
| Expets de derecines de larmado Expets de derecines de larmado de diferentes unidades Expets de direccines de las padres/madre del alumado de diferentes unidades © Centro. ® Manualés y Utiliades de Sèrieca. In c.e. a.e. y, unia vez despriegado, se en construint de la construint de la constr                                                                                                    | Cuestionario de altas capacidades intelectuales para las familias                                     | n a a a " y una yaz dasplagada sa al  |
| Espates de d'aumado de derretes unidades<br>Espates de de conses de los padrestmadre del alumado de diferentes unidades<br>© Centro.<br>® Manuales y Utilisades de Binnea.<br>** cuestionario de altas capacidade<br>intelectuales para las familias".                                                                                                    | Listado de domicilios del alumnado                                                                    | n.e.a.e. y, una vez despiegado, se er |
| © Cerro.<br>⊕ Monutes y Utilistes de Senes.     ☐ Monutes y Utilistes de Senes.     ☐ Monutes y Utilistes de Senes.                                                                                                    | Etiquetas de direcciones del alumnado de diferentes unidades                                          | "cuestionario de altas canacida"      |
| intelectuales para las familias".                                                                                                    | Edupatas de direcciones de los padresimade del aumitado de direferites diridades                      | cuestionario de anas capacidad        |
|                                                                                                    | Manuales y Utilidades de Séneca                                                                       | intelectuales para las familias"      |
|                                                                                                    |                                                                                                    | intercetuales para las faininas.      |
|                                                                                                    |                                                                                                    |                                       |
|                                                                                                    |                                                                                                    |                                       |
|                                                                                                    |                                                                                                    |                                       |
|                                                                                                    |                                                                                                    |                                       |
|                                                                                                    |                                                                                                    |                                       |

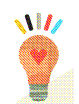

| SENECA.CED.J                                                                                                    | UNTA DE ANDALUCIA - Go | ogle Chrome                       | COLD.                                                                                                    |            |                           |    |    |      | _ @ X     |
|----------------------------------------------------------------------------------------------------|------------------------|-----------------------------------|----------------------------------------------------------------------------------------------------|------------|---------------------------|----|----|------|-----------|
| G seriecapire.ceu.jurita-a                                                                                                    | Gesti                  | ón de los centros dependientes de | la Junta de Andalucía                                                                                                    |            |                           |    |    |      |           |
| Sána                                                                                                    | ca (                   | Usuario/a conectado a Séneca      |                                                                                                    |            |                           | 0  |    | 0    | $\otimes$ |
| Centro 💌                                                                                                    |                        | CUESTIONARIO DE AL                | TAS CAPACIDADES INTELECTUAL                                                                                                    | ES PARA TU | TORAS Y TUTORES           |    |    | (    |           |
| B Dato de certro     B Clandardo y Jamada     B Clandardo y Jamada     B'Pines de Estudos     Cuestonaros     Revectos estudostos     B Pecursos Matemátes |                        |                                   | And a cademics 2011-2012<br>1982-1983<br>1982-1984<br>1984-1985<br>1984-1985<br>1985-1989<br>1985-1989<br>1985-1989<br>1985-1990<br>1985-1990<br>2000-2000<br>2000-2000<br>200 | *          |                           |    |    |      |           |
|                                                                                                    |                        |                                   |                                                                                                    | Se<br>corr | selecciona<br>espondiente | el | cu | ırso | académico |
|                                                                                                    |                        |                                   | L                                                                                                    |            |                           |    |    |      |           |

Finalmente, aparecerá una ventana en la que se le informa de la generación del documento solicitado.

-

Este es un ejemplo del cuestionario generado para las familias:

|                                                                      | CONSEJERÍA DE EDU                               | JCAC | IÓN |                 |  |
|----------------------------------------------------------------------|-------------------------------------------------|------|-----|-----------------|--|
|                                                                      |                                                 |      |     |                 |  |
| CHERTIONA BIO DE ALTAS C                                             | ADACIDA DES INTEL ECTUAL ES DADA L              |      |     | 40              |  |
| Alumania                                                             | Contral                                         |      |     |                 |  |
| Curso: 1º de Educ. Prima.                                            | Localidad:                                      |      |     |                 |  |
| Unidad PR1A                                                          |                                                 |      |     |                 |  |
|                                                                      |                                                 |      |     |                 |  |
|                                                                      |                                                 | Si   | NO  | A VECES         |  |
| 1. Es muy independiente y prefiere actuar sin a                      | ayuda.                                          |      |     |                 |  |
| 2. Pregunta por todo. Hace preguntas que nad                         | ie espera.                                      |      |     |                 |  |
| 3. Memoriza fácilmente poesías y canciones de                        | omplejas para su edad.                          |      |     |                 |  |
| 4. Aprendió a leer antes de los cuatro años.                         |                                                 | 1    |     |                 |  |
| 5. Comprende con mucha facilidad la informac                         | ión que se la proporciona.                      |      |     |                 |  |
| 6. Se expresa con estructuras lingüísticas com                       | plejas y utilizando un vocabulario avanzado     |      |     |                 |  |
| <ol> <li>Cuando está interesado/ aprende con facilid</li> </ol>      | ad y rapidez.                                   | -    |     |                 |  |
| 8. Es muy sensible hacia los sentimientos prop                       | ios y ajenos.                                   | -    |     |                 |  |
| 9. Se orienta muy bien; es capaz de recordar o                       | on facilidad puntos de referencia espacial.     |      |     |                 |  |
| 10. Es muy perfeccionista.                                           |                                                 |      |     |                 |  |
| 11. Le gusta tener éxito y suele frustrarse cuar                     | ida na la consigue.                             |      |     |                 |  |
| 12. Sorprende por la cantidad de hechos que o                        | conoce.                                         |      |     |                 |  |
| 13. Es curioso/a, observadoría, agudola y des                        | pierto/a.                                       |      |     |                 |  |
| 14. En su tiempo libre, le gusta realizar tareas                     | seleccionadas por si mismo.                     |      |     |                 |  |
| 15. Es constante en la realización de actividad                      | es que le interesan y raramente las deja        |      |     |                 |  |
| 16. Es innovador y original planteando y resolv                      | iendo problemas. Le gusta experimentar          | -    |     |                 |  |
| 17. Tiene un gran interés por los problemas ad                       | luitos (justicia, muerte, universo, religión).  | 1    |     |                 |  |
| 18. Prefiere trabajar de forma individual marcá                      | ndose sus propias pautas.                       | -    |     | $ \rightarrow $ |  |
| 19. Parece tener falta de interés y/o concentral                     | ción, pero siempre está al corriente de todo.   | -    |     |                 |  |
| 20. Analiza y discute normas y reglas establec                       | idas.                                           |      |     |                 |  |
| 21. Busca y prefiere relacionarse con compañe                        | eros/as mayores y adultos.                      | -    |     |                 |  |
| 22. Puede influir en los demás para que adopte                       | an determinados puntos de vista o realicen      | -    |     |                 |  |
| 23. Soporta bien las responsabilidades.                              |                                                 |      |     |                 |  |
| 24. Se muestra imaginativo, original y sorprend                      | fente en sus producciones (gràficas, plàsticas, | +    | -   |                 |  |
| literarias, sociales).<br>25. Generalmente, presenta comportamientos | v actitudes muy avanzadas para su edad          | +    | -   |                 |  |
| Observationes                                                        | ,,                                              | -    |     |                 |  |
|                                                                      |                                                 |      |     |                 |  |

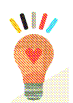

# 3. GENERACIÓN DE INFORMES DEL ALUMNADO QUE PASARÁ A LA FASE DE SCREENING.

Cada orientador u orientadora podrá generar un listado en el que aparecerá la relación de aquel alumnado escolarizado en los centros que atiende y que haya obtenido una puntación igual o mayor a 38.

Este alumnado, si además iguala o supera los 38 puntos en el cuestionario de familias, pasará a la fase de screening.

El procedimiento para la generación de este listado es el siguiente:

- a. Acceso a la aplicación. El acceso será diferenciado en función del perfil profesional de cada orientador u orientadora:
  - Orientador u orientadora de Equipo de Orientación Educativa: Accederá con el perfil de Equipo de Orientación Educativa y aparecerá el listado de centros a los que atiende y seleccionará el centro sobre el que desee generar el informe.
  - **Orientador u orientadora de IES:** Accederá con el perfil de Orientación.
  - **Orientador u orientadora en centro concertado:** Será el director o directora con el perfil de centro concertado el que podrá acceder a la generación del informe.
- b. A partir de aquí, el procedimiento será idéntico para los perfiles anteriormente expuestos y será el que se detalla a continuación:

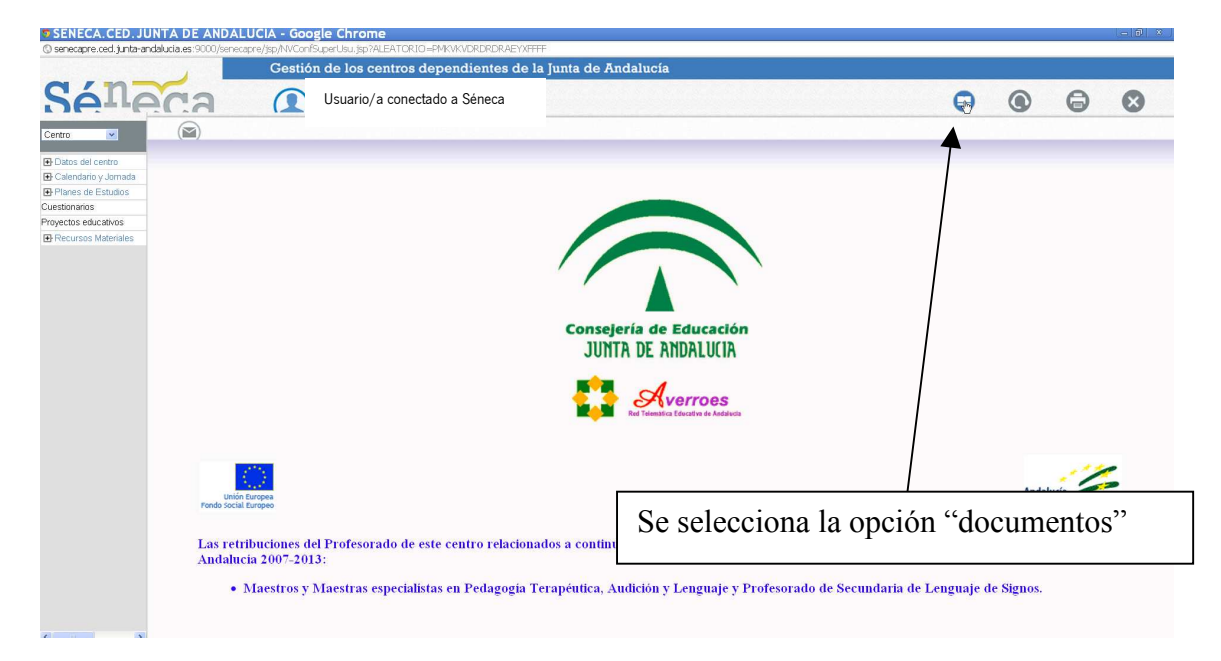

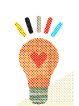

|                                                                                                    | Gestió                                                                                                    | n de los centros dependientes de | la Junta de Andalucía                                                                               |                                                                                                    |
|----------------------------------------------------------------------------------------------------|----------------------------------------------------------------------------------------------------|----------------------------------|----------------------------------------------------------------------------------------------------|----------------------------------------------------------------------------------------------------|
| Séneca                                                                                                    | 1                                                                                                    | Usuario/a conectado a Séneca     |                                                                                                    | Documentos Cau Imprimir Salir                                                                                                    |
| Alumnado                                                                                                    |                                                                                                    |                                  | DOCUMENTOS                                                                                          | ۲                                                                                                    |
| B Alemada<br>P Admisión<br>P Admisión<br>B Admisión<br>B Unitados<br>B Unitados<br>B Formación en Centros de Trabajo<br>B Formación en Centros de Trabajo<br>B Formación en | <ul> <li>Distributes.</li> <li>Distributes.</li></ul> | A Contro.                        | de lutoras y tutores. Puntusción mayor o igual e 38<br>remel<br>dades<br>ado de diferentes unidades | Se selecciona alumnado<br>"alumnado con n.e.a.e." y<br>una vez desplegado, se elig<br>"cuestionario de alta<br>capacidades intelectuale<br>puntuación mayor o igual<br>38". |

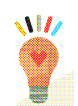

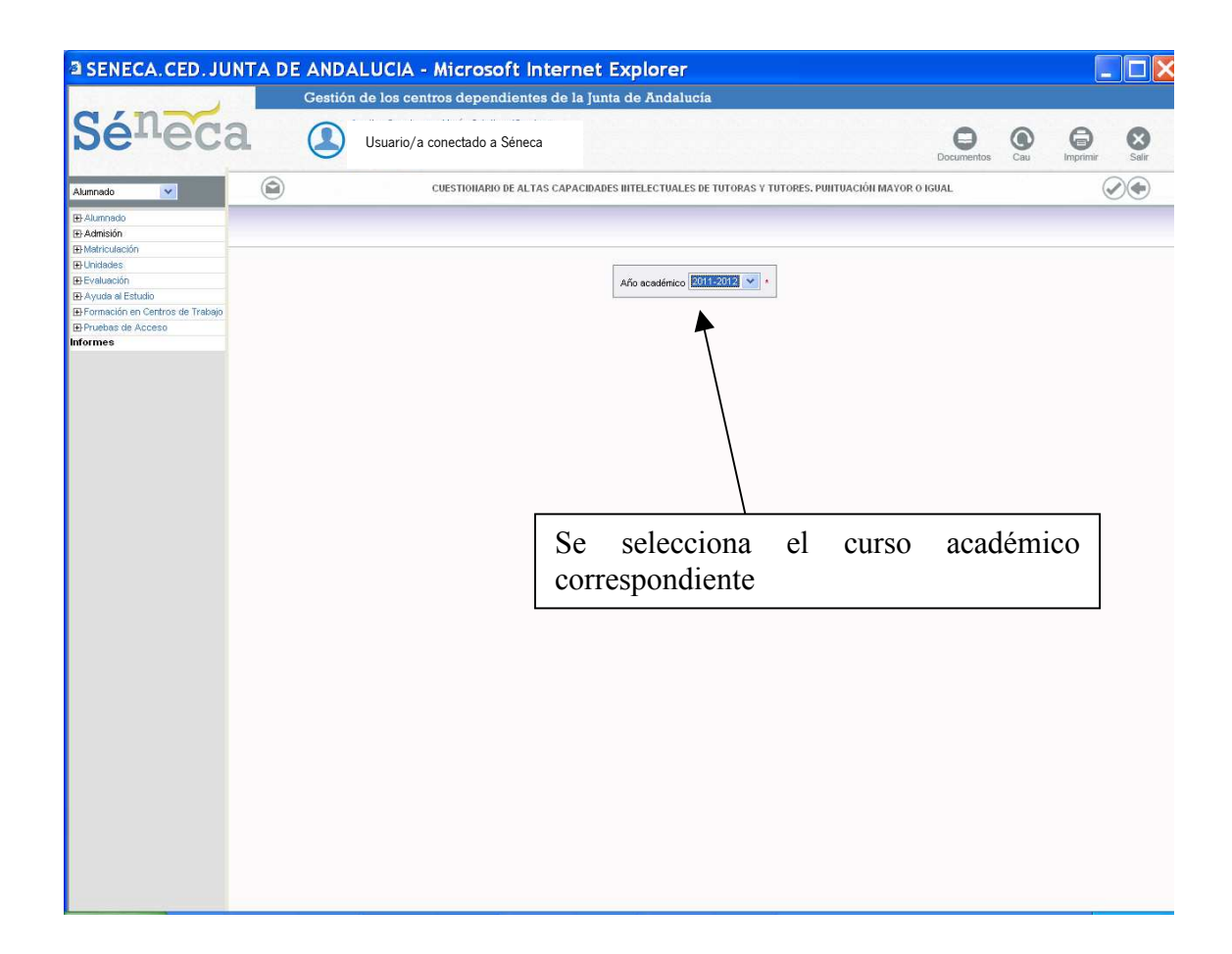

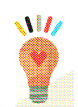

| 2 SENECA. CED. JUN        | Contién de les contros d'orantico                                | internet Explorer                                                                          |                                 |                |
|---------------------------|------------------------------------------------------------------|--------------------------------------------------------------------------------------------|---------------------------------|----------------|
| Cánza                     | Gestion de los centros dependient                                | tes de la junta de Andalucia                                                               |                                 |                |
| be-reco                   | Usuario/a conectado a Séneca                                     |                                                                                            | Documentos Cau                  | Imprimir Salir |
| Alumnado                  |                                                                  | DOCUMENTOS SOLICITADOS                                                                     | (                               |                |
| E Alumnado                |                                                                  |                                                                                            |                                 |                |
| Matriculación             |                                                                  |                                                                                            |                                 |                |
| ⊞Evaluación               |                                                                  |                                                                                            |                                 |                |
|                           | numero cocar de registros: 1                                     |                                                                                            | Envier a la                     | -              |
| Pruebas de Acceso  formes | Fecha Documento<br>solicitud solicitado                          | Descripción Estado Porcentaje de Fecha fin Fecha Fec<br>generación generación descarga avi | cha bandeja de Bo<br>Iso firmas |                |
|                           | Cuestionario de altas capacida                                   | ades intelectuales                                                                         |                                 |                |
|                           | 04/10/2011 12:19:24 de tutoras y tutores. Puntuace<br>igual a 38 | on mayor o GENERADO 100% 04/10/2011 12:19:29 04/                                           | 10/2011 12:19:29                |                |
|                           |                                                                  |                                                                                            |                                 |                |
|                           |                                                                  |                                                                                            |                                 |                |
|                           |                                                                  | A managané suna sugatana an                                                                | 1                               | 1.             |
|                           |                                                                  | Aparecera una ventana en                                                                   | la que se                       | le             |
|                           |                                                                  | avisa de la generación del do                                                              | cumento                         |                |
|                           |                                                                  | 6                                                                                          |                                 |                |
|                           |                                                                  |                                                                                            |                                 |                |
|                           |                                                                  |                                                                                            |                                 |                |
|                           |                                                                  |                                                                                            |                                 |                |
|                           |                                                                  |                                                                                            |                                 |                |
|                           |                                                                  |                                                                                            |                                 |                |
|                           |                                                                  |                                                                                            |                                 |                |
|                           |                                                                  |                                                                                            |                                 |                |
|                           |                                                                  |                                                                                            |                                 |                |
|                           |                                                                  |                                                                                            |                                 |                |
|                           |                                                                  |                                                                                            |                                 |                |
|                           |                                                                  |                                                                                            |                                 |                |
|                           |                                                                  |                                                                                            |                                 |                |
|                           |                                                                  |                                                                                            |                                 |                |

Ejemplo de informe de un alumno con una puntuación mayor o igual que 38.

|                                                                                                    | Gestión de los cont                                                                                                    | ros dependientes de la lunta de Andalucia                                                                                                    |      |
|----------------------------------------------------------------------------------------------------|----------------------------------------------------------------------------------------------------|----------------------------------------------------------------------------------------------------|------|
| Séneca                                                                                                    |                                                                                                    | enecapre, ced junta-andalucia, es 9000/senecapre/jsp/EnviarReport_jsp1KOM<br>enecapre, ced junta-andalucia, es 9000/senecapre/jsp/EnviarReport_jsp1KOM | 0000 |
| Redees ()<br>0.0200<br>Intel scote ship<br>and guide firms<br>0.0200<br>0.02000<br>0.020000<br>0.02000<br>0.020000<br>0.020000<br>0.020000<br>0.020000<br>0.020000<br>0.020000<br>0.020000<br>0.02000000<br>0.020000<br>0.0200000<br>0.020000000000 | Rivers total der<br>Frideric<br>Berling<br>Berling<br>Berl | <section-header></section-header>                                                                                                    |      |